## **Pay station – Instructions**

Turn on the pay station welcome screen appears.

The key switches languages (Icelandic/English) and shows information/conditions. Observe that the pay station does not accept coins or cash, only contactless card payments.

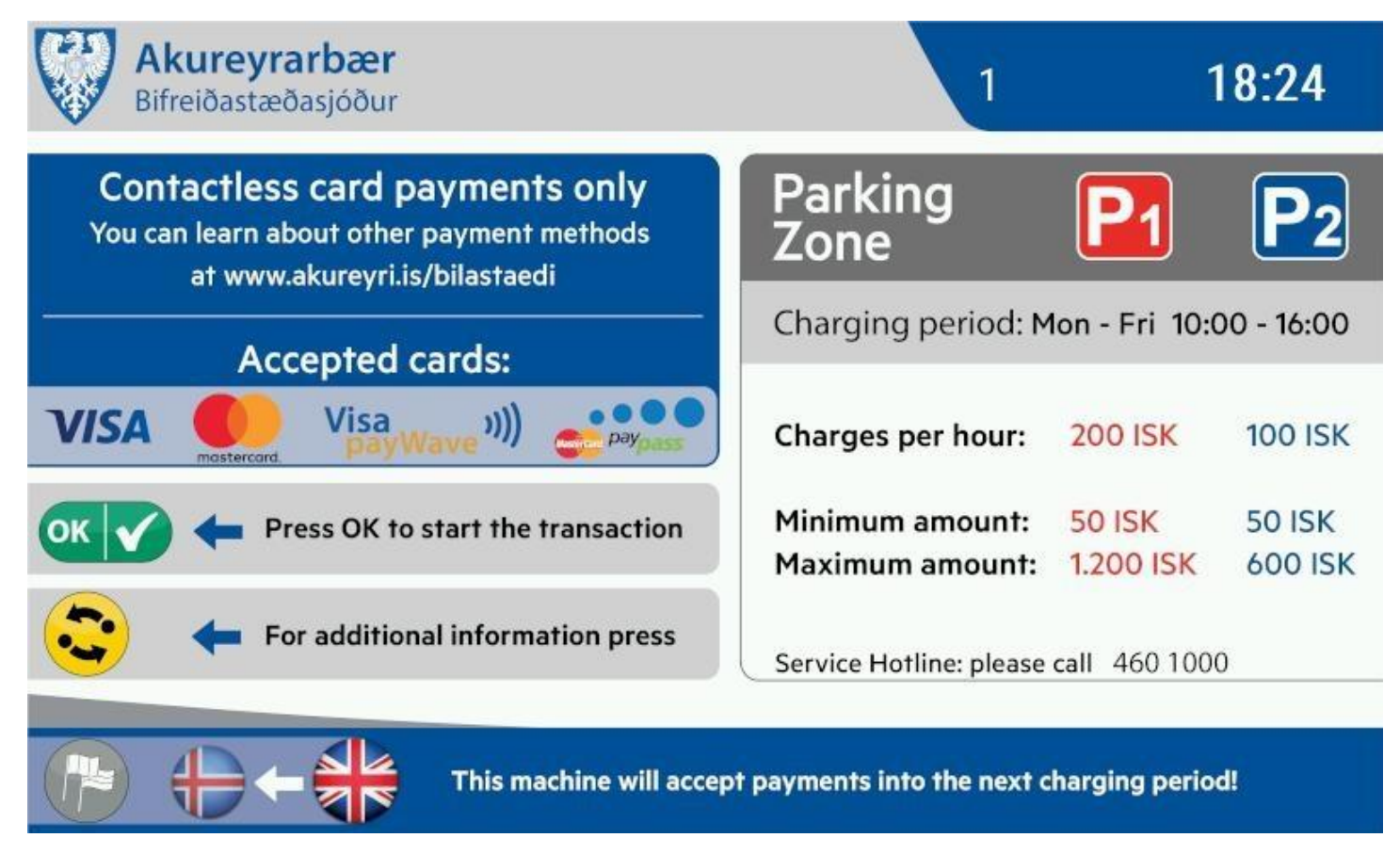

Push vehicle.

If you enter plate number, you don't need to put a ticket behind your windshield. If no plate number is entered, you can enter XX (two letters mininum) instead, but then you need to put the time ticket behind your windshield so it clearly visible from the outside.

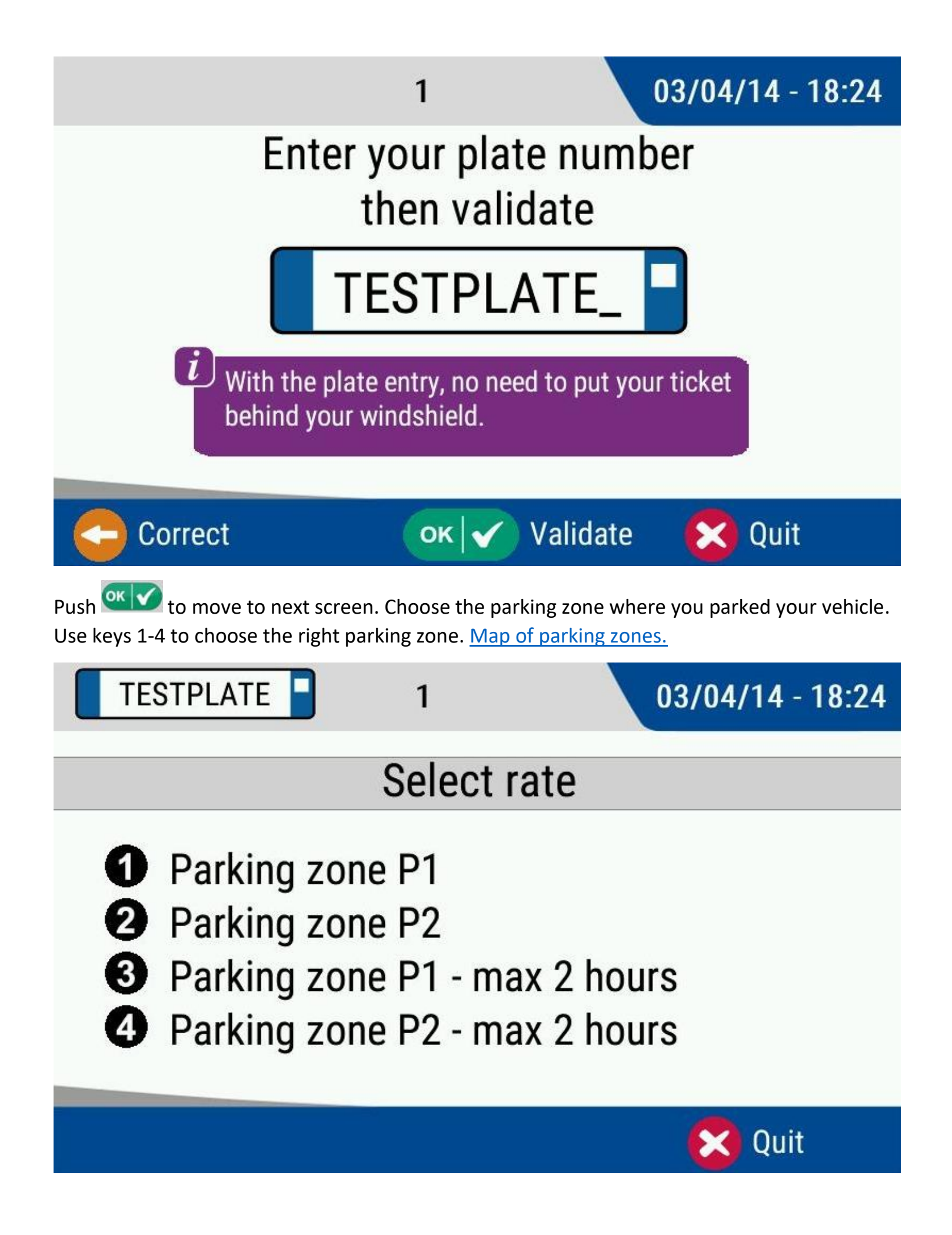

In next screen parking zone P1 has been chosen.

|                                                                                                    | TESTPLATE       |        | 31/12                                     | /21 - 09:11                    |
|----------------------------------------------------------------------------------------------------|-----------------|--------|-------------------------------------------|--------------------------------|
|                                                                                                    | Tími til        | 10.15  | Bílastæði P1                              |                                |
|                                                                                                    | 31/12/21        | 10:15  | <mark>Gjaldskyldutími</mark><br>Mán - Fös | hámark 2 klst<br>10:00 - 16:00 |
|                                                                                                    | 1kl04mín        |        | Gjald:<br>Lágmarksupphæð:                 | 200 ISK klst<br>50 ISK         |
|                                                                                                    | Upphæð          |        | Hámarksupphæð:<br>Kortagre                | 400 ISK<br>eiðsla              |
|                                                                                                    |                 | 50 ISK | - 50 ISK + 50 I                           | ISK + 200 ISK                  |
| 🗕 🕂 🕂 Breytið 🛛 ок 🗸 Samþykkja 🔀 Hætta                                                                                                    |                 |        |                                           |                                |
| Push to add ISK 200 (equals 1 hour in zone P1 but 2 hours in zone P2). Push to add ISK 50 but to reduce the amount by ISK 50.                       |                 |        |                                           |                                |
| Push when you have chosen the correct amount/time and move to the next screen.<br>Then place a card (or smartphone) next to the card reader to pay. |                 |        |                                           |                                |
|                                                                                                    | TESTPLATE       |        | 31/12/2                                   | 21 - 09:12                     |
|                                                                                                    | Present<br>card |        |                                           |                                |
|                                                                                                    |                 |        |                                           |                                |

When the payment is completed, a screen will appear and confirm the the registration.

If the payment is rejected, there is a possibility that the maximum limit of contactless card payments has been reached. It's not possible to confirm a payment with pin no. in the pay station. Try another card or confirm pin no. elsewhere before trying again.

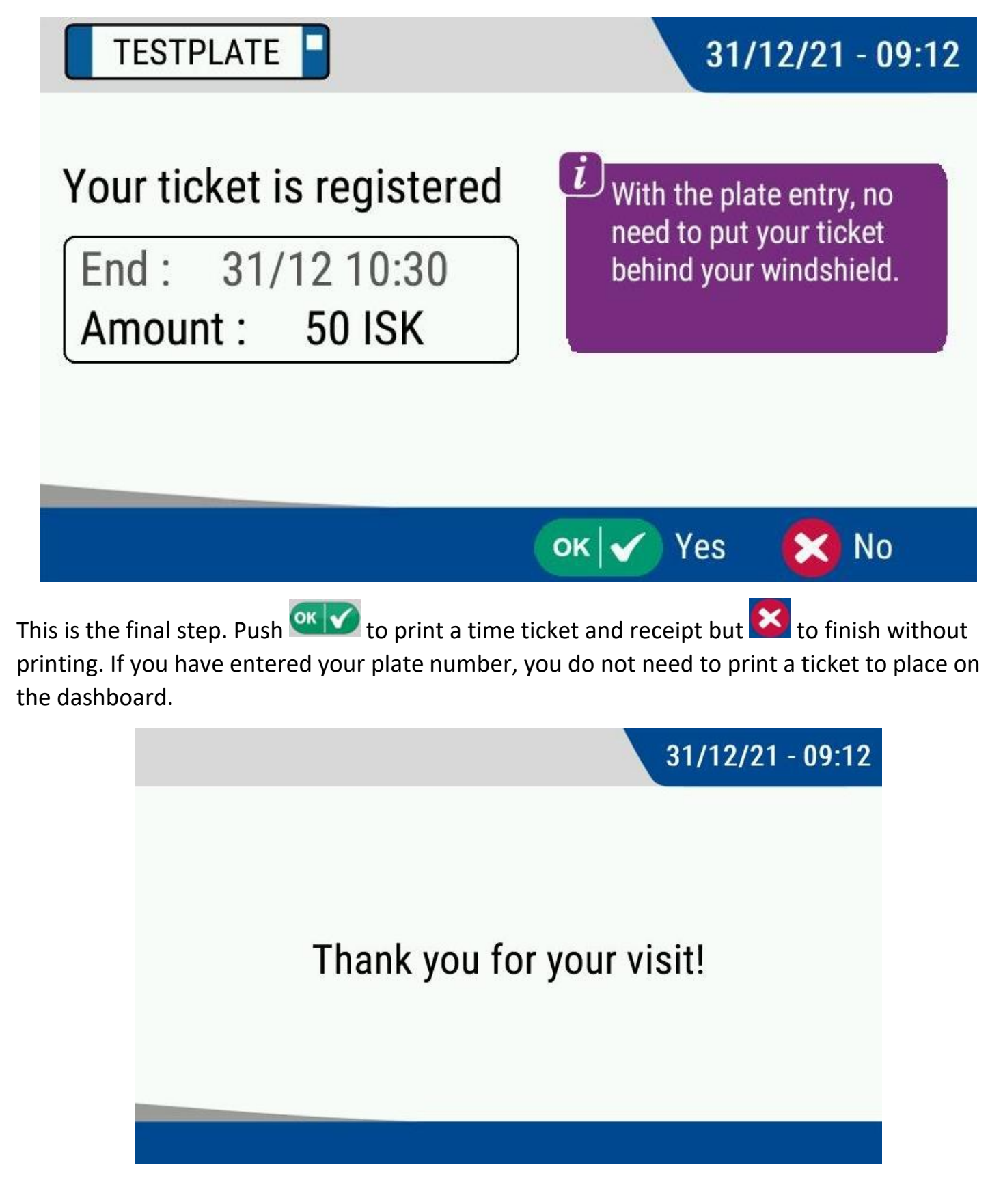